# **BizViz How-to-Guide**

# <u>Dashboard Designer</u> Drill Down

Release: 2.0

Date : Feb. 24, 2016

**Copyright** © 2015. All rights reserved. No part of this publication may be reproduced or copied in any form or for any purpose without the permission of BD BizViz LLC. Anyone found guilty will be legally prosecuted.

# BIZVIZ

### Table of Contents

| 1. | Doc  | ument Purpose                               | 3   |
|----|------|---------------------------------------------|-----|
| 2. | Pre  | requisites                                  | . 3 |
|    | 2.1. | Software                                    | . 3 |
|    | 2.2. | Basic understanding of the BizViz Server    | . 3 |
| 3. | Step | o-by-Step Process                           | 3   |
| 1  | 3.1. | Login to the BizViz Portal                  | 3   |
| 1  | 3.2. | Creating Data Source Connections for Charts | 4   |
| 1  | 3.3. | Enabling Drilldown Option                   | . 9 |

## BizViz

#### **1. Document Purpose**

The scope of this document is to guide users on how to implement drilldown action in dashboards. It is recommended that users follow the step-by-step process given below.

#### 2. Prerequisites

#### 2.1. Software

- Browser that supports HTML5
- Operating System: Windows 7

#### 2.2. Basic understanding of the BizViz Server

#### 3. Step-by-Step Process

#### 3.1. Login to the BizViz Portal

- i) In the URL bar, enter  $\rightarrow$  <u>http://apps.bdbizviz.com/app/index.html</u>
- ii) Enter your credentials to Login

|            | ()                   |
|------------|----------------------|
| E          | izViz                |
|            |                      |
| Email      |                      |
| Password   |                      |
| Enterprise |                      |
|            | LOGIN                |
|            | Forgot your password |
|            |                      |

iii) Click on 'Login' to view the BizViz Portal Home Screen

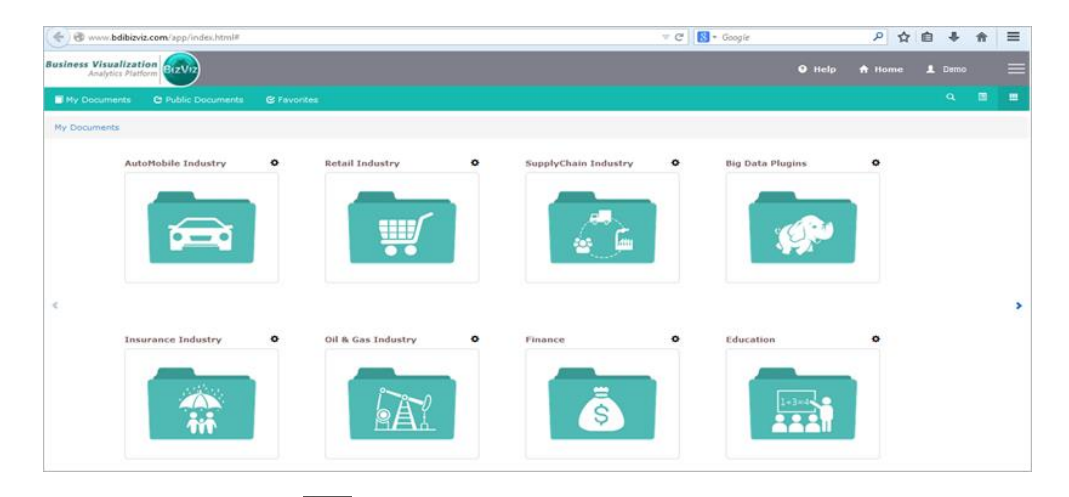

iv) Click on the 'Menu' E button to display a list of the installed applications.

| Help | 🔒 Home 💄 Avin Jain 🗮 |
|------|----------------------|
|      | 🔓 Administration     |
|      | 📇 User Management    |
|      | 😂 Data Management    |
|      | 🔁 Business Views     |
|      | ₽⁄ Business Apps     |
|      | 👆 Dashboard Designer |
| >    | 🔓 Survey             |

v) Click on the 'Dashboard Designer' plug-in as shown above.

#### **3.2. Creating Data Source Connections for Charts**

i) Go to the Dashboard Designer Home Screen, as shown below.

From the Apps drop-down menu, select Dashboard Designer.

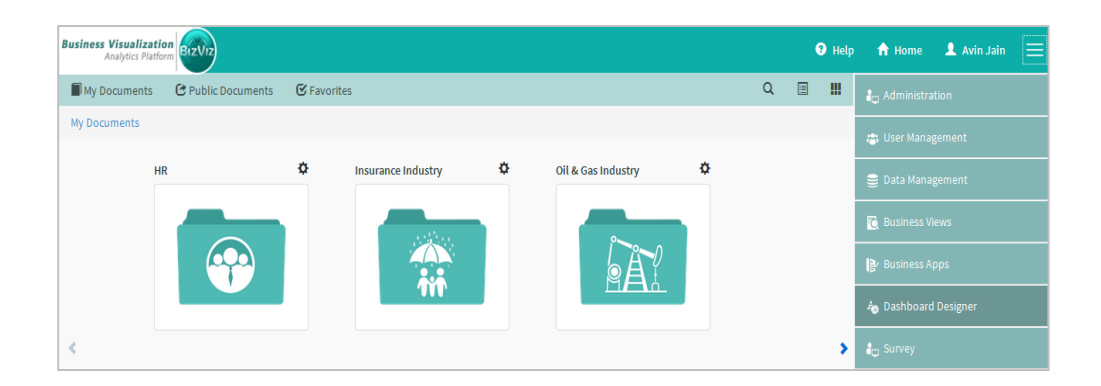

#### ii) After Selecting 'Dashboard Designer', a web page will open in a new window

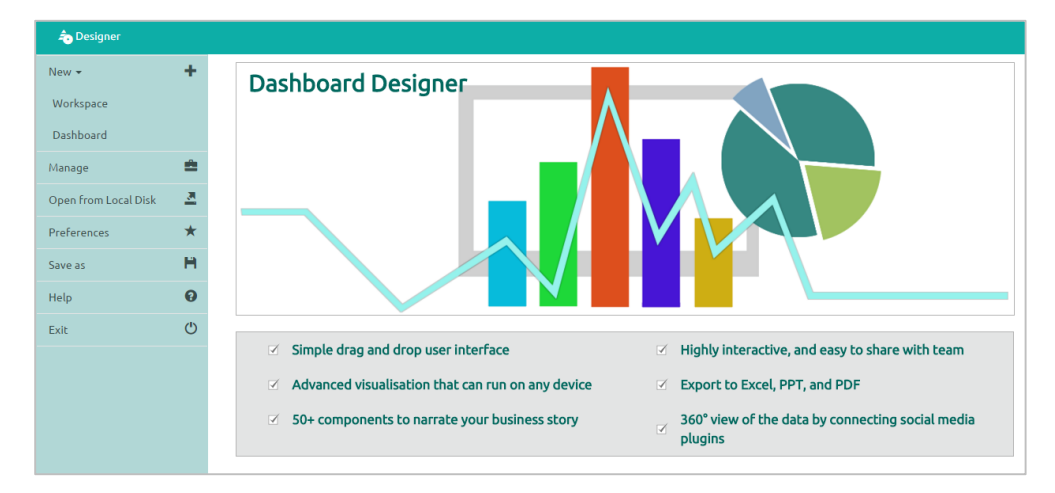

iii) Click on the 'New +' drop-down menu. You will be presented with 2 options:

- Workspace: A folder that is used to contain dashboards
- Dashboard: A canvas used for dashboard design and development

iv) Click on 'Dashboard' to create a new dashboard

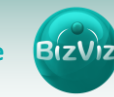

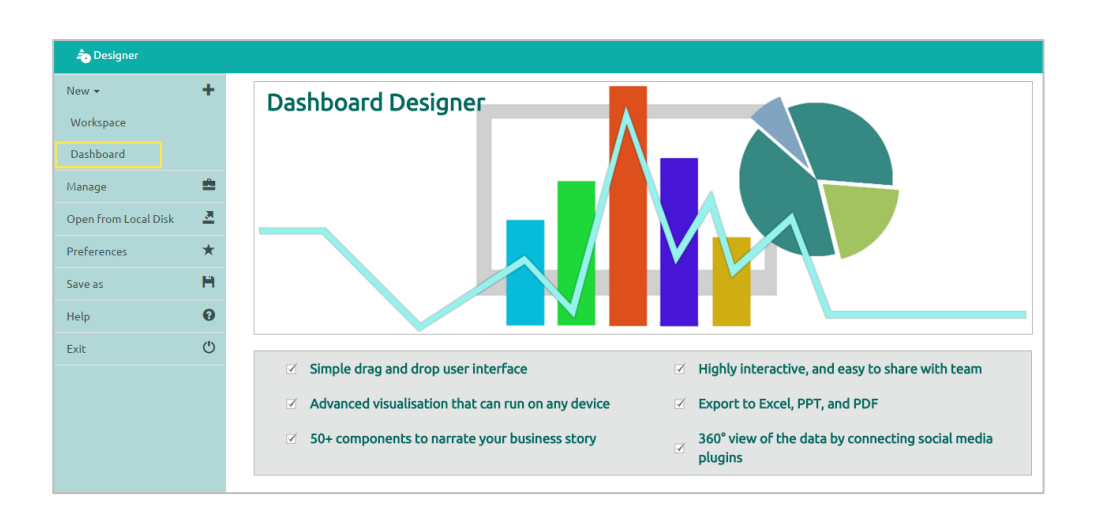

v) After Clicking on the 'Dashboard' button, a web page will open.

| 🔒 Home | Untitled Dashboard 🗙 🕂 | <u>×</u> # | ę |
|--------|------------------------|------------|---|
|        |                        |            | 2 |
|        |                        |            |   |
|        |                        |            | ۲ |
|        |                        |            | = |
|        |                        |            |   |
|        |                        |            |   |
|        |                        | i i        |   |
|        |                        |            |   |
|        |                        | ii         |   |
|        |                        |            |   |
|        |                        |            |   |
|        |                        |            |   |

- vi) Click on 'Data source' icon provided on the right side of the canvas, and view the database connectivity options (ex: CSV, Excel, and Web-Service)
  vii)
- viii)Click on the + icon to create a new connection. In this tutorial we are selecting an Excel data connection.

| 🔒 Home       | Untitled Dashboard | × +     |                   |             |                    |                | 2     | н        | ę |
|--------------|--------------------|---------|-------------------|-------------|--------------------|----------------|-------|----------|---|
| CSV          |                    | +       | Name              | Pie Chart   |                    |                |       | <b>x</b> |   |
|              |                    |         | Browse            | AutoSales-D | rilldown-Data.xlsx |                |       | Ŧ        |   |
| Excel +      |                    |         | Sheet Name        | Sheet1      |                    | •              |       |          |   |
| Column Chart |                    | <b></b> | Load At Start     | Yes         | No                 |                |       |          | ۲ |
| Die Chart    |                    | -       | Field S           | Set         | Condition          | Script on Load |       |          |   |
| Pie Chart    |                    |         | Fields            |             |                    |                |       |          |   |
| Webservice + |                    |         | Make              |             |                    |                |       | _        |   |
| Merged Data  |                    | +       | Total_sales       |             |                    |                |       | _        |   |
|              |                    |         | Calculated fields |             |                    | E              | lit H | F        |   |
|              |                    |         |                   |             |                    |                |       |          |   |

**Note:** As we are performing drill-down from a Pie-chart to a Column chart, we have created two data sources (i.e. Pie and Column)

Fill in the necessary details

- Name: Name the connection
- Browse: Navigate to the Excel file that you wish to use as a data-source
- Sheet Name: Select the sheet you wish to use from the Excel file you have selected
- Load at Start: Enabling this option refreshes the data-source before opening the charts

ix) Click on '**Charts**' icon provided at right side to the canvas

- A list of the available components will be displayed
- Drag and drop the Pie-Chart and Column components onto the canvas

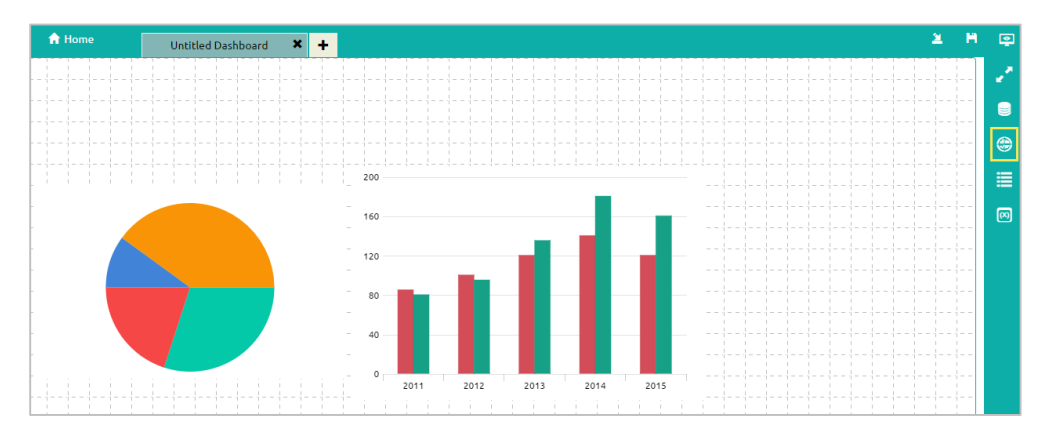

- x) Connecting the Column chart component to an existing data connection:
  - Click on the settings icon that appears next to the chart, as shown below.

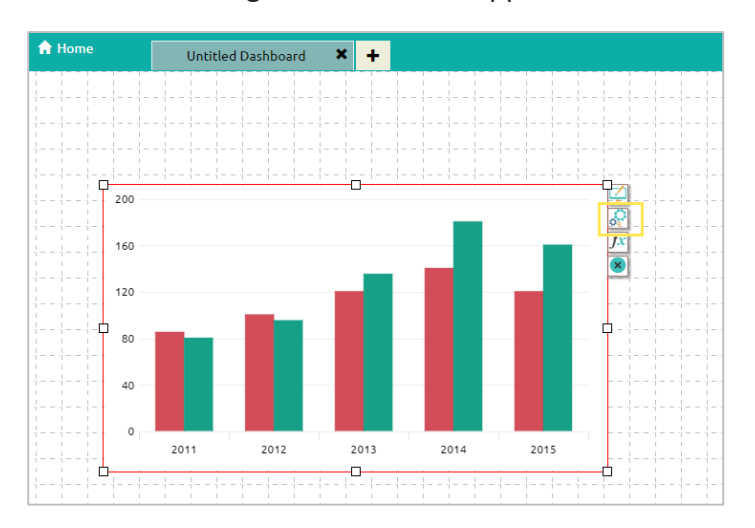

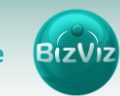

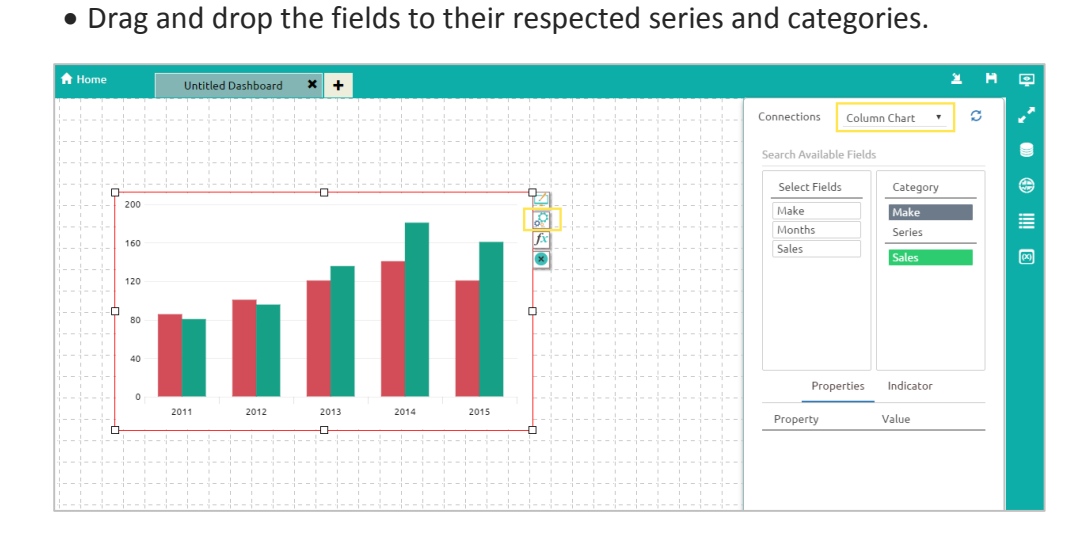

• Select the connection from the 'Connections' dropdown (Ex: Column)

xi) Connecting the Pie chart to an existing data connection:

• Click on the settings killing icon that appears next to the chart, as shown below.

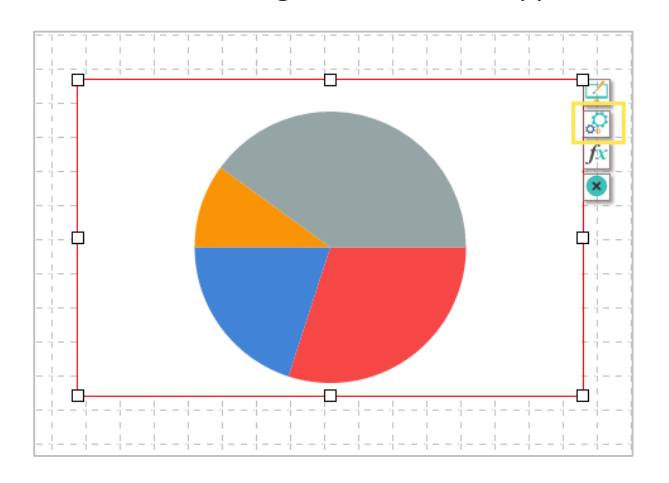

- Select a connection from the 'Connections' dropdown (Ex: Pie)
- Drag and drop the fields to their respected series and categories.

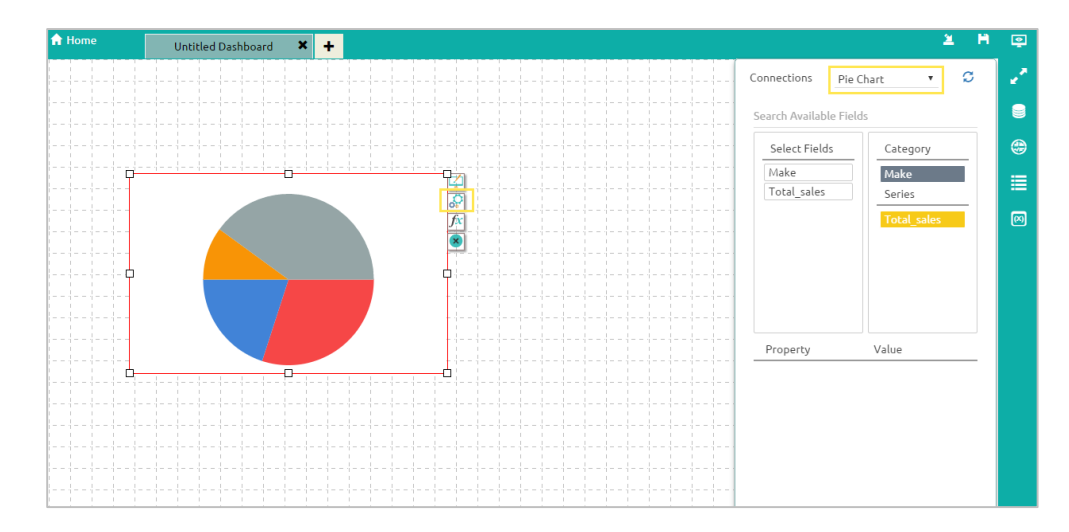

#### 3.3. Enabling Drilldown Option

i) Click on '**Component Attributes**' icon provided on the right side of canvas and select the '**Pie1**' component, as shown in below

| 🔒 Home       | Untitled Dashboard | x +                   | 2    | н |        |
|--------------|--------------------|-----------------------|------|---|--------|
| Compon       | ٩                  | { } Script            |      | × | 2      |
| Dashboard    |                    | 1 sdk.autoReload(); 3 |      |   |        |
| column2      |                    |                       | pier |   | ()<br> |
| pie1         | 2                  |                       |      |   |        |
|              |                    |                       |      | 1 |        |
|              |                    |                       |      |   |        |
| Connecti     | ٩                  |                       |      |   |        |
| Column Chart |                    |                       |      |   |        |
| Pie Chart    |                    |                       |      |   |        |
|              |                    |                       |      |   |        |
|              |                    |                       | Help |   |        |

Apply these actions:

- Type the function name as shown in the above figure
- To name the function:

Type SDK. Press **'Ctrl+SPACE'** keys to select a particular function from the popup list

ii) Select **i**con and click on the '**Column Chart**' component as shown below

| 🔒 Home         | Untitled Dashboard | × +      |               |                              |                | 2 | м            | ę |
|----------------|--------------------|----------|---------------|------------------------------|----------------|---|--------------|---|
| CSV            |                    | +        | Name          | Column Chart                 |                |   | $\mathbf{x}$ | 7 |
|                |                    |          | Browse        | AutoSales-Drilldown-Data.xls | x              | 3 |              |   |
| Excel          |                    | +        | Sheet Name    | Sheet3                       | •              |   | 4            |   |
| Column Chart 2 |                    | <b>m</b> | Load At Start | Yes No                       |                |   |              | ۲ |
|                |                    |          | Field S       | iet Condition                | Script on Load |   |              | = |
| Pie Chart      |                    | â        | Fields        | Conditions                   | Actions        |   | _            |   |
| Webservice     |                    | +        |               |                              |                |   | -            |   |
|                |                    |          | Make          | {pie1.Make}                  |                |   |              |   |
| Merged Data    |                    | +        | Months        |                              |                |   |              |   |
|                |                    |          | Sales         |                              |                |   |              |   |
|                |                    |          |               | {pie1.Ma                     | ake}           | • |              |   |

 iii) Select the 'Condition' button and in 'Search Available Conditions' type the name of the field that will be used to perform filtering (i.e. in this example, we are using the 'Make' field to perform a drill down).

| A Home Untitled Dashboa | ard 🗙 🕇 |               |                               |                | 2 H         | ę |
|-------------------------|---------|---------------|-------------------------------|----------------|-------------|---|
| CSV                     | +       | Name          | Column Chart                  |                | <b>(x</b> ) | 1 |
|                         |         | Browse        | AutoSales-Drilldown-Data.xlsx |                | Ŧ           |   |
| Excel                   | +       | Sheet Name    | Sheet3                        | •              |             |   |
| Column Chart            | â       | Load At Start | Yes No                        |                |             | ۲ |
|                         | -       | Field Se      | t 1 Condition                 | Script on Load |             |   |
| Pie Chart               |         | Fields        | Conditions                    | Actions        |             |   |
| Webservice +            |         | Make          | 3 {pie1.Make}                 | 4              |             | Ø |
| Merged Data             | +       | Months        |                               |                |             |   |
|                         |         | Sales         |                               |                |             |   |
|                         |         |               | 2 {pie1.Make}                 |                | •           |   |

iv) Copy the condition and paste it under '**Condition**' and enable the '**Action**' checkbox. (as shown in above)

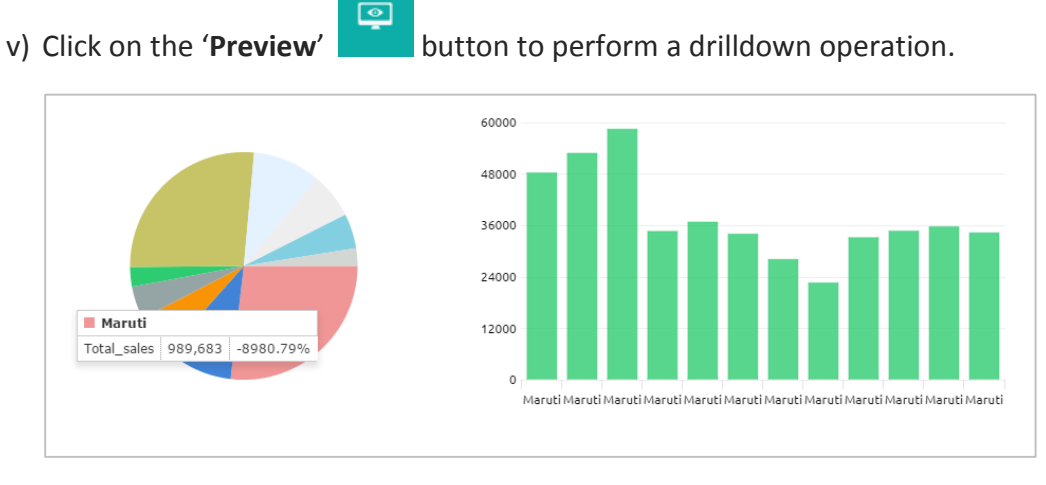

In the above figure, we see that when clicking the '**Maruti**' option in the Pie-chart, all sales information for that automobile make is filtered in the column chart.